# **ROS Installation Guide**

## Steps to install ROS noetic in ubuntu 20 :

- 1. Open terminal and execute the following commands.
- 2. sudo sh -c 'echo "deb http://packages.ros.org/ros/ubuntu \$(lsb\_release -sc) main" >
- /etc/apt/sources.list.d/ros-latest.list'
- 3. sudo apt install curl
- 4. curl -s https://raw.githubusercontent.com/ros/rosdistro/master/ros.asc | sudo apt-key add -
- 5. sudo apt update
- 6. sudo apt install ros-noetic-desktop-full
- \*\* step 6 will take some time.
- 7. source /opt/ros/noetic/setup.bash
- 8. roscore

Now the ros is successfully installed if there are no errors. To check if ROS is installed, press ctrl+c to stop roscore and type : roeversion -d

| <pre>nitdelhi@nitdelhi:~/Desktop\$</pre> | rosversion | -d |
|------------------------------------------|------------|----|
| noetic                                   | _          |    |

Now open new terminal and don't close the previous one.

In new terminal, enter the following commands:

- 1. echo "source /opt/ros/noetic/setup.bash" >> ~/.bashrc
- 2. source ~/.bashrc

# To setup and run turtlesim in ROS:

3. rosrun turtlesim turtlesim\_node

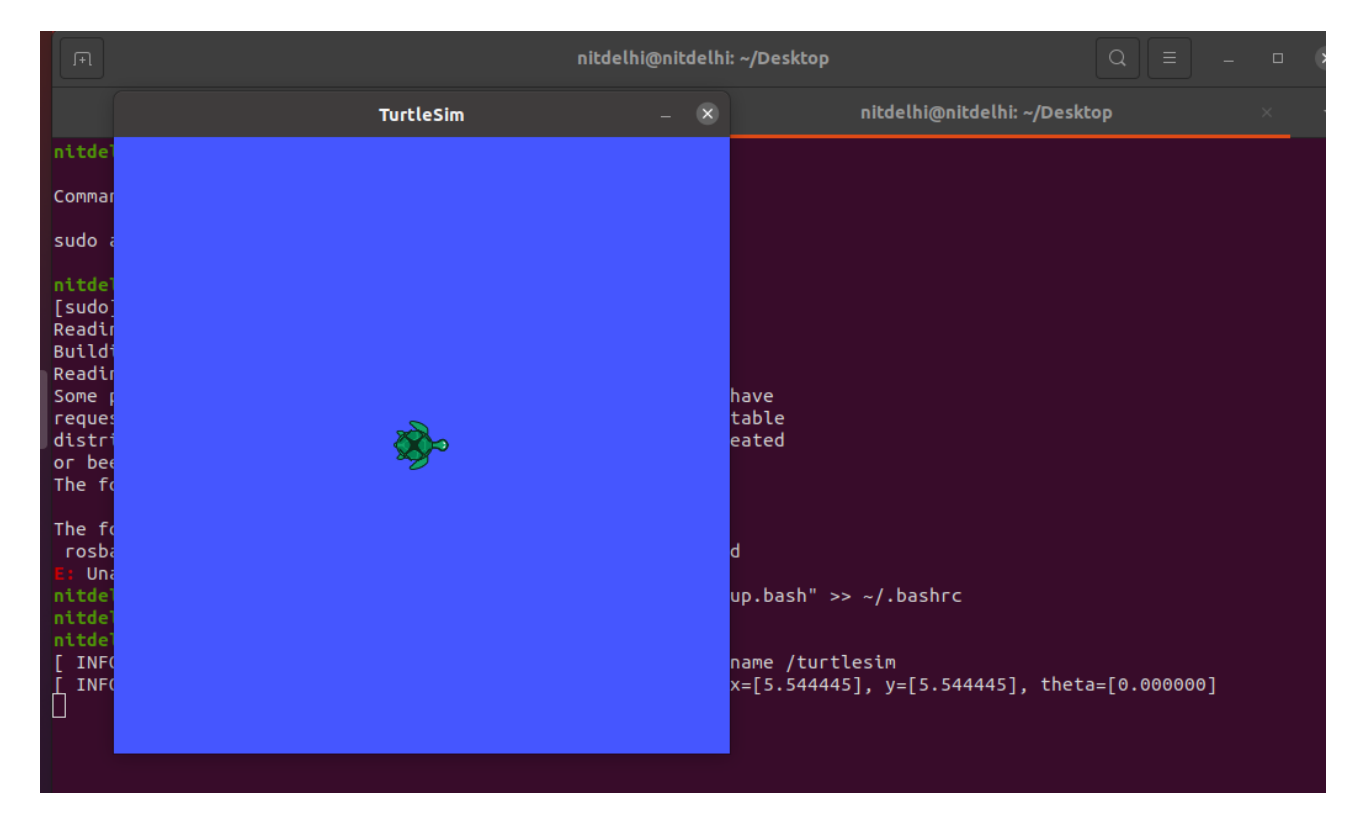

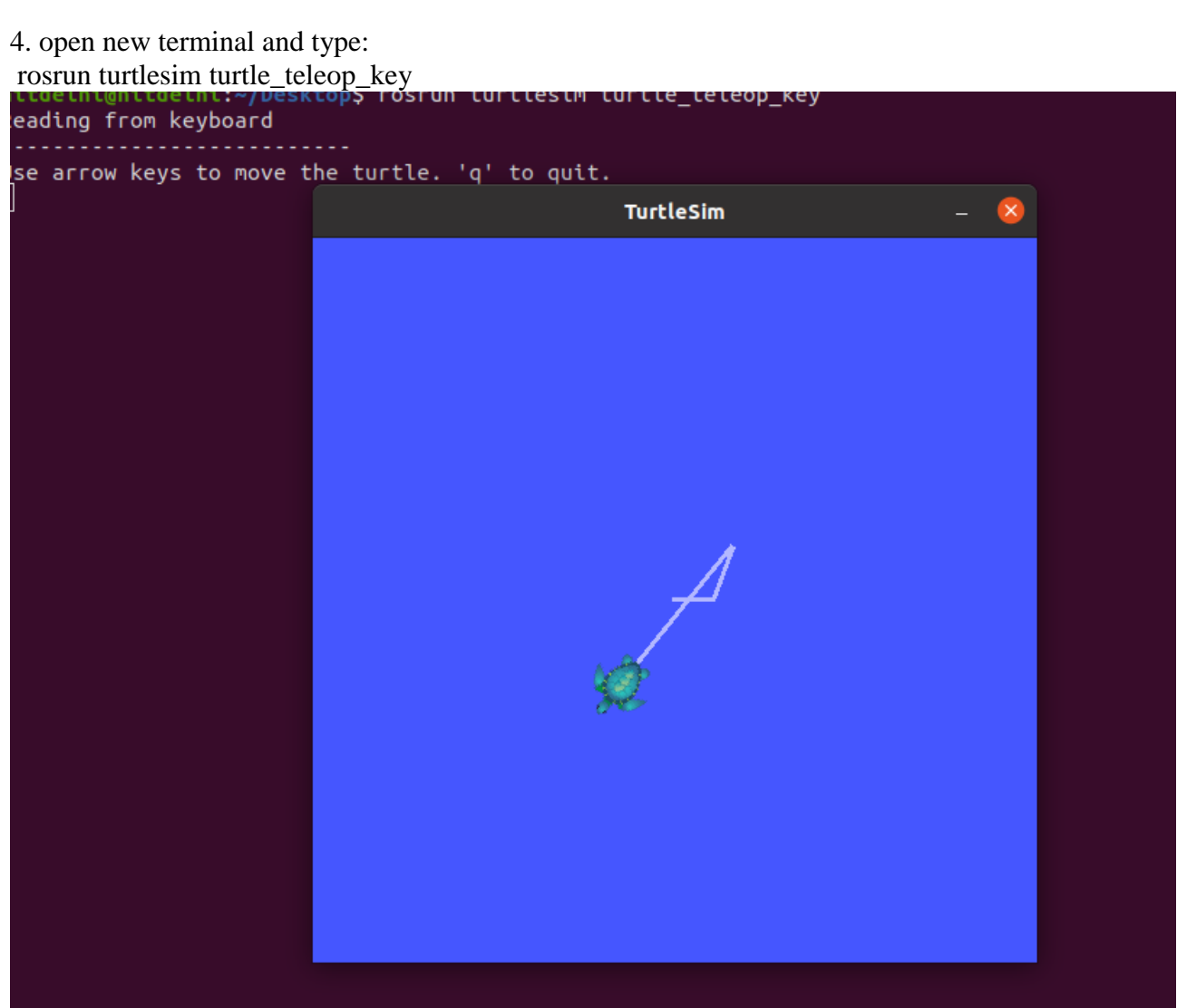

#### To run rviz in new terminal, type :

rosrun rviz rviz

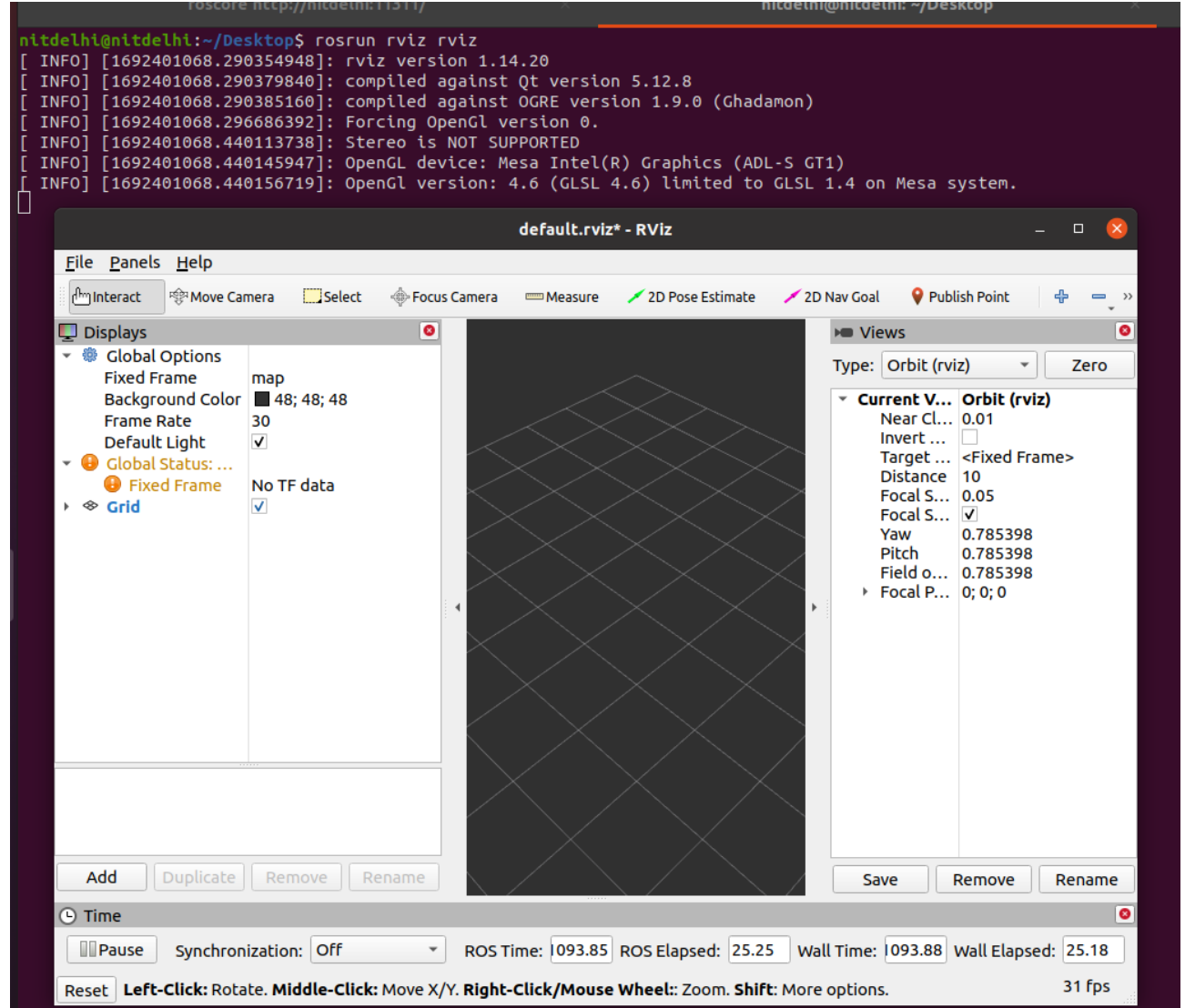

### To run Gazebo:

sudo apt-get install ros-noetic-gazebo-ros-pkgs ros-noetic-gazebo-ros-control

or

#### using 'git':

```
sudo apt-get install git
git clone https://github.com/ros-simulation/gazebo_ros_pkgs.git -b noetic-devel
```

### To run Turtlebot3:

export TURTLEBOT3 MODEL=burger

roslaunch turtlebot3\_gazebo turtlebot3\_world.launch

control key:

roslaunch turtlebot3\_teleop turtlebot3\_teleop\_key.launch

for slam mapping:
roslaunch turtlebot3\_slam turtlebot3\_slam.launch slam\_methods:=gmapping